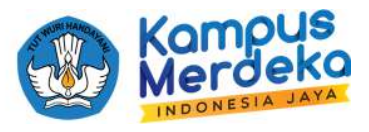

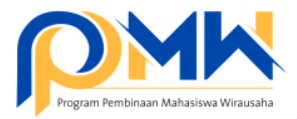

## PANDUAN TEKNIS BAGI OPERATOR PERGURUAN TINGGI MENUNGGAH PROPOSAL PERGURUAN TINGGI DAN MENGIRIMKAN ENAM USULAN USAHA TERBAIK MAHASISWA

1. Login sebagai operator perguruan tinggi melalui laman: <u>https://kesejahteraan.kemdikbud.go.id/auth/university/login</u>

| ø               |
|-----------------|
| Lupa Password ? |
|                 |
|                 |
|                 |

2. Klik menu Hasil Penilaian, kemudian pilih P2MW, dan klik salah satu Kategori Usaha

| 3   | Dashboard           |                                                                                            |
|-----|---------------------|--------------------------------------------------------------------------------------------|
| 1   | institusi           | Lovern josum dokr sit amer, consectetur                                                    |
| 169 | Mahasiswa >         | Semua Makanan dan Minuman Industri Kreatil, Beni, Budaya, dan Pariwisata Teknologi Terapan |
| 2   | Pengajuan >         | Produksi/Budidaya Jasa dan Perdagangan                                                     |
| 2   | Ploting Reviewer    | Show 10 v entries Search:                                                                  |
| 10  | Hasil Penilaian 🗸 🗸 | No.* Judul - Penausul - Pembimbina - Kategori - Tatal Nilai Reviewer: Status -             |
|     | P2MW                |                                                                                            |
|     | IWDM                | Supreme                                                                                    |
| Ð   | Data Peodukuna      |                                                                                            |

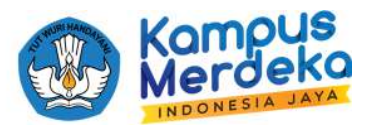

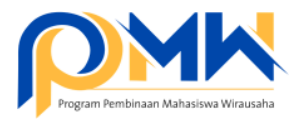

3. Kategori akan terseleksi, perhatikan pada bagian Total Nilai. Sistem telah merekomendasikan usulan usaha untuk dikirim ke BELMAWA berdasarkan NILAI dari 2 orang reviewer. Untuk mengirimkan proposal kelompok tersebut, klik tombol Loloskan. Namun jika ada pertimbangan lain untuk usaha yang diloloskan untuk ikut seleksi di BELMAWA, dipersilahkan karena hak sepenuhnya ada di penanggungjawab program di masing-masing perguruan tinggi. TOMBOL TERSEBUT HANYA 1X KLIK SAJA DAN TIDAK BISA DIBATALKAN. Per kategori maksimal 2 USULAN usaha dan 1 perguruan tinggi akumulatif maksimal 6 USULAN usaha mahasiswa.

| ashboard        |                                                                                   |                                                                                               |                                                                                                    |                                                                                                    |                                                                                                    |                             |
|-----------------|-----------------------------------------------------------------------------------|-----------------------------------------------------------------------------------------------|----------------------------------------------------------------------------------------------------|----------------------------------------------------------------------------------------------------|----------------------------------------------------------------------------------------------------|-----------------------------|
|                 |                                                                                   |                                                                                               |                                                                                                    |                                                                                                    |                                                                                                    |                             |
| stitusi         |                                                                                   | Lorem (psum dolor sit ornet, correctetur                                                      | 1                                                                                                    | ₽.                                                                                                    |                                                                                                    | 😴 Ekspor                    |
| tahasiswa       | >                                                                                 | Semua Makanan dan M                                                                           | linuman Industri Kreqtil,                                                                                                    | Seni, Budaya, dan Pariwis                                                                                                    | iata TeknologiTer                                                                                                    | anan                        |
| engajuan        | >                                                                                 | Produksi/Budidaya Jas                                                                         | a dan Perdagangan                                                                                                    |                                                                                                    |                                                                                                    |                             |
| loting Reviewer | >                                                                                 | Show 10 v entries                                                                             |                                                                                                    |                                                                                                    | Sei                                                                                                    | arch:                       |
| asil Penilaian  | >                                                                                 | No * Judul                                                                                    | * Pencusul *                                                                                                    | Pembimbing : Kc                                                                                                    | ntegori 🙏 Total Nilai                                                                                                    | Roviewer Arsi               |
| ata Pendukung   | >                                                                                 |                                                                                               | , organi                                                                                                    | , on one of the second second s                                                                                                    |                                                                                                    |                             |
|                 |                                                                                   | 1                                                                                             | And the second                                                                                                    |                                                                                                    | internet T                                                                                                    | Selector                    |
|                 | titusi<br>ngajuan<br>ngajuan<br>sili Penilaian<br>nsil Penilaian<br>nta Pendukung | ititusi<br>ahasiswa ><br>ngajuan ><br>xling Reviewer ><br>isil Penilaian ><br>ita Pendukung > | Itilusi Data Hasii Penilalan Panilalan Makanan dan M<br>Ingajuan > Pedukai/ Nedidaya Jas<br>Isii Penilalan ><br>Ita Pendukung > 1 | Interest in the second second | Data Hasii Penilalan P2MW   utasi si Penilalan P2MW   utasi si Penilalan Panilalan Panilalan Pendukat/ Nudaya, dan Penilalan   Pendukat/ Nudikat/ Nudikatya   Semual   Makanan dan Minuman   Industri Kreath, Senk, Budaya, dan Penilalan   Pendukat/ Nudikatya   Jasa dan Perdagangan   Show   1 | titlusi La Pendukung ><br>1 |

4. Langkah selanjutnya adalah klik bagian Institusi, kemudian unggah dokumen yang dipersyaratkan. Apabila sudah muncul tombol Lihat Dokumen dibawahnya, menandakan bahwa sudah berhasil submit.

| 3   | Dashboard        |   | Dokumen Institusi                                                     |                                           |        |
|-----|------------------|---|-----------------------------------------------------------------------|-------------------------------------------|--------|
| 8   | Institusi        |   | Identitos Perguruan Tinggi<br>Identitos Perguruan Tinggi {Lompiran 1} | apabila sudah muncul seperti ini, berarti |        |
| 140 | Mahasiswa        | > | Upload Choose file<br>*Extensi file harus .pdf dan Max 4Mb            | dokumen sudah terkirim                    | Browse |
| 2   | Pengajuan        | 2 | @ that becumen                                                        | De la                                     |        |
| Ø   | Ploting Reviewer | 2 | Proposal Perguruan Tinggi                                             |                                           |        |
| 80  | Hasil Penilaian  |   | Proposal Perguruan Tinggi (Lampiran 2)<br>Upload, Choose file         |                                           | Browse |
| ₽   | Data Pendukung   | > | *Elesensi file harus, galf dan Max 4Mb                                |                                           |        |
|     |                  |   | Rencana Keglatan dan Penggunaan Ar                                    | nggaran Perguruan Tinggi                  |        |
|     |                  |   | Rencona Kealatan dan Penagungan Anga                                  |                                           |        |

5. Proses selesai, Tunggu Info selanjutnya.

\*\*\* SELAMAT MENCOBA SEMOGA SUKSES \*\*\*

Jika ada kendala, silahkan bisa berkomunikasi melalui telegram https://bit.ly/FAQP2MW2022